## Languagenut School Competitions!

As well as our very popular worldwide Languagenut competitions, schools can now set up their own contests just for their students!

Quick start video to setting a competition: How to Create a School Competition

**Step 1:** Go to the admin area and click on **Competitions and Live.** Then select "Go to Competitions".

| School Competitions! 🙎                                                                                                    | Languagenut Live! 🔸                                                                                                    |
|----------------------------------------------------------------------------------------------------|----------------------------------------------------------------------------------------------------|
| School Competitions are a great way to get your students to complete activities<br>while competing against eachother for cool prices as an extra motivation.<br>• Any Languagenut activities completed by students during the competition<br>window will go towards their overall total<br>• Students should be encouraged to complete activities across a range of skills in<br>order to gain points<br>• Competition access: 1.Students must only access the competition through their<br>own account & 2. Students must not share their log-in details to gain more points<br>• Once a student has completed an activity three times, they will no longer be<br>able to earn points for that activity. | Languagenut Live is an exciting new feature where students can compete against<br>each other in real time, providing engaging and motivating retrieval practice for<br>listening, reading and writing skills.<br>• Run weekly live class competitions<br>• Set up Live events in just a few clicks so students are notified to join the game<br>• Assess student understanding through fun plenary quizzes with instant<br>feedback<br>• Incentivise your students by linking to your school's reward system |
| Go to Competitions!                                                                                                    | Go to Live! 🕇                                                                                                    |

**Step 2:** On this page, you will be able to see any active competitions, as well as the results of past competitions.

To create your own school competition, click on "Create a new competition"

| School Classes {     | Students<br>& Teachers | Assignments<br>& Gradebook | Competitions 물<br>& Live 🤸 | Ranguagenut            | My Content + Al<br>& Content Library | Do we need textbooks? 🔗 | Printables <mark>(New)</mark> |              |
|----------------------|------------------------|----------------------------|----------------------------|------------------------|--------------------------------------|-------------------------|-------------------------------|--------------|
| Create a new         | v compe                | tition 🙎                   | D                          |                        |                                      |                         | Certificates 🚖                | Settings 🔅   |
|                      |                        |                            |                            | ACTIVE/RECENT CO       | MPETITIONS                           |                         |                               |              |
| There are no competi | tions current          | ly active!                 |                            |                        |                                      |                         |                               |              |
| No upcoming compet   | itions                 |                            |                            |                        |                                      |                         |                               |              |
|                      |                        |                            |                            | PAST COMPET            | TITIONS                              |                         |                               |              |
| <b>≑</b> Name        |                        |                            | Classes                    |                        | 🗢 Start Date                         | <b>≑</b> End date       | •                             | View Details |
| Global Secondary     |                        |                            | Language                   | nut Global Competition | 08/06/2024, 0                        | 0:00 25/06/2024         | 4, 23:59                      | 2            |
| UK Secondary         |                        |                            | Language                   | nut Global Competition | 05/02/2024, 0                        | 0:00 18/02/2024         | 4, 23:59                      | 2            |

**Step 3:** Give your competition a name and then choose the classes you want to take part. You will only see classes assigned to you as a teacher, but you can use the "View All School Classes" to see all the classes on the platform.

You can select one class, multiple classes, or you can use the "Select All Classes" button.

| w competitions 🙎                   |                    |                        |                           |                               |                                 |                     |                                                                                                    |              |                      | Cei     | rtifica | tes 🕇                |        | Settii               | ngs        |
|------------------------------------|--------------------|------------------------|---------------------------|-------------------------------|---------------------------------|---------------------|----------------------------------------------------------------------------------------------------|--------------|----------------------|---------|---------|----------------------|--------|----------------------|------------|
|                                    | CREATE CO          | MPETI                  | TION                      | 1                             |                                 |                     |                                                                                                    |              |                      |         |         |                      |        |                      |            |
| npetition name                     |                    |                        |                           |                               |                                 |                     |                                                                                                    |              |                      |         |         |                      |        |                      |            |
| 53 Languagenut Summer Competition! |                    |                        |                           |                               |                                 |                     |                                                                                                    |              |                      |         |         |                      |        |                      |            |
|                                    |                    |                        |                           |                               |                                 |                     |                                                                                                    |              |                      |         |         |                      |        |                      |            |
| View All School Classes            | Select All Classes | ¢                      |                           |                               |                                 | A                   | ugust                                                                                                    | 2024 -       | Septernt             | oer 202 | 24      |                      |        |                      | >          |
| ss name                            |                    | MON                    | TUE                       | WED                           | THU                             | ERI                 | SAT                                                                                                    | SUN          | MON                  | TUE     | WED     | THU                  | FRI    | SAT                  | <u>.su</u> |
| A FR - 24/25                       | A                  |                        |                           |                               | 1                               | 2                   | 3                                                                                                    | 4            |                      |         |         |                      |        |                      | 1          |
|                                    |                    | 5                      | 6                         | 7                             | 8                               | 9                   | 10                                                                                                    | 11           | 2                    | 3       | 4       | 5                    | 6      | 7                    | 8          |
| R - 24/25                          |                    | 12                     | 13                        | 14                            | 15                              | 16                  | 17                                                                                                    | 18           | 9                    | 10      | 11      | 12                   | 13     | 14                   | 1          |
| SP - 24/25                         |                    | 19                     | 20                        | 21                            | 22                              | 23                  | 24                                                                                                    | 25           | 10                   | 17      | 18      | 19                   | 20     | 21                   | 2          |
| FR - 24/25                         |                    | 26                     | 27                        | 28                            | 29                              | 30                  | 31                                                                                                    |              | 30                   | 24      | 20      | 20                   | 21     | 20                   | 23         |
| GR - 24/25                         |                    | Only                   | one o                     | ompeti                        | ition ca                        | in run              | <b>at a ti</b><br>mpetiti                                                                                                    | me with      | Languaj<br>ients arc | genut ( | Compet  | itions s<br>I can co | howing | g in you<br>e to wir | Jr<br>1    |
| NFR - 24/25                        | <b>~</b>           | Ama<br>comp            | zon voi<br>petition       | uchers<br>h, the              | - or equ                        | iivalen<br>vill app | t. pear. </td <td>assNam<br/>p&gt;</td> <td>e='mb-0'</td> <td>&gt;When</td> <td>you cr</td> <td>eate yo</td> <td>u own</td> <td></td> <td></td> | assNam<br>p> | e='mb-0'             | >When   | you cr  | eate yo              | u own  |                      |            |
| 3 SP - 24/25                       |                    | Lang<br>6th N<br>5th F | uagen<br>lovemi<br>ebruar | ut Con<br>ber to 3<br>v to 18 | npetitie<br>Brd Dece<br>th Febr | on Dat<br>ember     | es:<br>2023<br>024                                                                                                    |              |                      |         |         |                      |        |                      |            |

**Step 4:** Now choose the dates you would like your competition to run. Select the dates on the calendar, and then set the start and finish time. You can set up competition for weeks, days or even a few hours! Then click "Submit Competition"!

| ٢   |     |     |     | A   | lugust | 2024 – | Septemb | er 202 | 4   |     |     |     | >   |
|-----|-----|-----|-----|-----|--------|--------|---------|--------|-----|-----|-----|-----|-----|
| MON | TUE | WED | THU | FRI | SAT    | SUN    | MON     | TUE    | WED | THU | FRI | SAT | SUN |
|     |     |     | 1   | 2   | 3      | 4      |         |        |     |     |     |     | 1   |
| 5   | 6   | 7   | 8   | 9   | 10     | 11     | 2       | 3      | 4   | 5   | 6   | 7   | 8   |
| 12  | 13  | 14  | 15  | 16  | 17     | 18     | 9       | 10     | 11  | 12  | 13  | 14  | 15  |
| 10  | 20  | 24  | 22  | 22  | 24     | 25     | 16      | 17     | 18  | 19  | 20  | 21  | 22  |
| 19  | 20  | 21  | 22  | 23  | 24     | 20     | 23      | 24     | 25  | 26  | 27  | 28  | 29  |
| 26  | 27  | 28  | 29  | 30  | 31     |        | 30      |        |     |     |     |     |     |

NB: Your school can only take part in one competition at a time. If you see the trophy icon, it means a Languagenut competition is taking place! We'll send you out more information about these competitions beforehand!

Only one competition can run at a time with Languagenut Competitions showing in your calendar as  $\underline{x}$ . During these competitions students around the world can compete to win Amazon vouchers - or equivalent. When you create you own competition, the  $\underline{w}$  icon will appear.

**Languagenut Competition Dates:** 6th November to 3rd December 2023

oth November to 3rd December 2023 5th February to 18th February 2024 25th March to 17th April 2024 8th June to 25th June 2024 21st September to 8th October 2024

Start Time - 07/08/2024

12 🗸 30 🗸

SUBMIT COMPETITION!

**Step 5:** Once your competition has started, students and staff will see a leaderboard when then log into Languagenut. You can view the results of any past or active competitions by clicking on the icon next to the competition.

| Create a new competition                    | 2                              |                   | Certificat        | es 🎓 Settings 🔅 |
|---------------------------------------------|--------------------------------|-------------------|-------------------|-----------------|
|                                             | ACTIVE/RECENT C                | OMPETITIONS       |                   |                 |
| There are no competitions currently active! |                                |                   |                   |                 |
| No upcoming competitions                    |                                |                   |                   |                 |
|                                             | PAST COMPI                     | ETITIONS          |                   |                 |
| <b>≑</b> Name                               | Classes                        | Start Date        |                   | View Details    |
| Global Secondary                            | Languagenut Global Competition | 08/06/2024, 00:00 | 25/06/2024, 23:59 |                 |
| UK Secondary                                | Languagenut Global Competition | 05/02/2024, 00:00 | 18/02/2024, 23:59 | 2               |

**Step 6:** Here you can print out certificates for students or download a leaderboard.

| Download Leaderboard Download All Certificates   Rank Name Points Certificate   1789 Aurora Deen 11800 Image: Certificate   1251 Nicholas De La Haye 5800 Image: Certificate   1383 Nicholas Stevenson 4200 Image: Certificate                                                                                                    | ur Stu | dents:               |            |                  |                                                                                               |
|----------------------------------------------------------------------------------------------------|--------|----------------------|------------|------------------|-----------------------------------------------------------------------------------------------|
| ♦ Rank   Name   Points   Certificate     64789   Aurora Deen   11800   Image: Constraint of the secondary     90251   Nicholas De La Haye   5800   Image: Constraint of the secondary     98383   Nicholas Stevenson   4200   Image: Constraint of the secondary                                                                                                    |        | Download Leaderboard | Download / | All Certificates |                                                                                               |
| 54789 Aurora Deen 11800 Image: Constraint of the second ary second ary secon | 🖨 Rank | Name                 | Points     | Certificate      |                                                                                               |
| 90251 Nicholas De La Haye 5800 Image: Constraint of the second ary the second ary the | 64789  | Aurora Deen          | 11800      |                  | Languagena                                                                                    |
| 98383 Nicholas Stevenson 4200 Stevenson CEDITIEICATE OF ACHIEVEMENT                                                                                                    | 90251  | Nicholas De La Haye  | 5800       | *                | UK Secondary                                                                                  |
|                                                                                                    |        |                      |            |                  | 5 February – 18 February                                                                      |
|                                                                                                    | 98383  | Nicholas Stevenson   | 4200       | •                | CERTIFICATE OF ACHIEVEMENT                                                                    |
| 103020 Callum Hudson-Odol 3300 This certificate is presented to                                                                                                    | 103020 | Callum Hudson-Odoi   | 3300       |                  | This certificate is presented to                                                              |
| Aurora Deen                                                                                                    |        |                      |            |                  | Aurora Deen                                                                                   |
| 104963 Marina Peskin 3000 You were ranked the 1st linguist in your school and 64789th out of all the students in the students in the students in the students in the UK                                                                                                    | 104963 | Marina Peskin        | 3000       | *                | You were ranked the 1st linguist in your school<br>and 64789th out of all the students in the |
| 116204 Mackenzie Arnold 1000                                                                                                    | 116204 | Mackenzie Arnold     | 1000       | *                |                                                                                               |

**Step 7:** You can add your school logo or a picture to the certificates by clicking on the Settings tab and using the "upload" button.

| View competitions 💈                                   | Certificates 🌧 Settings 🌲 |
|-------------------------------------------------------|---------------------------|
| SETTINGS                                              |                           |
| Your school's competition logo                        |                           |
| This logo will be used to decorate your competitions. |                           |
| You have not uploaded a logo yet.                     |                           |
| Enable EAL for competitions                           |                           |
|                                                       |                           |